# Expresswayサーバでバンドル証明書を抽出して アップロードする方法

### 内容

<u>概要</u> <u>前提条件</u> <u>要件</u> <u>使用するコンポーネント</u> <u>バンドル証明書の抽出とExpresswayサーバでのアップロード</u> <u>Expresswayサーバへの証明書のアップロード</u>

### 概要

このドキュメントでは、バンドル証明書を抽出し、Expresswayサーバにアップロードするプロ セスについて説明します。

## 前提条件

#### 要件

次の項目に関する知識があることが推奨されます。

- Expressway サーバ
- Windows PC

#### 使用するコンポーネント

このドキュメントの内容は、特定のソフトウェアやハードウェアのバージョンに限定されるもの ではありません。

このドキュメントの情報は、特定のラボ環境にあるデバイスに基づいて作成されました。このド キュメントで使用するすべてのデバイスは、初期(デフォルト)設定の状態から起動しています 。対象のネットワークが実稼働中である場合には、どのようなコマンドについても、その潜在的 な影響について確実に理解しておく必要があります。

## バンドル証明書の抽出とExpresswayサーバでのアップロード

ステップ1:BASE64を開き、図に示すように画面が表示されます。Logical Store Nameの下のフォ ルダを**開きます**。

| 🔚 certmgr - [Certificates - Current U                                                                                                    | ser]               | —           |          | $\times$ |
|----------------------------------------------------------------------------------------------------|--------------------|-------------|----------|----------|
| File     Action     View     Help       Image: Constraint of the second second seco |                    |             |          |          |
| Certificates - Current User C:\LETHOMAS\TRACES\EXPRE                                                                                                    | Logical Store Name | RTIFICATE C | HAIN.P7B |          |

ステップ2:チェーンを開くと、証明書ファイル内のすべての証明書(1つのサーバ証明書と3つ のルート/中間証明書)が表示されます。

| Issued To 🔺                      | Issued By                  | Expiration D | Intended Purpo  | Friendly Name | Stat | Certificate T |
|----------------------------------|----------------------------|--------------|-----------------|---------------|------|---------------|
| Telstra AD Objects SHA1 C        | Telstra Policy CA1         | 25/11/2019   | < <b>A</b>   >  | <none></none> | R    | Subordinate   |
| 🖙 Telstra Policy CA1             | Telstra Root CA            | 25/11/2019   | < <b>A</b>   >  | <none></none> | R    | Subordinate   |
| 🛱 Telstra Root CA                | Telstra Root CA            | 16/11/2034   | < <b>A</b>   >  | <none></none> | R    |               |
| 🖙 tghnslev 11 expc.in. telstra.c | Telstra AD Objects SHA1 CA | 11/12/2018   | Server Authenti | <none></none> | R    | Telstra Live  |

ステップ3 : ダウンロードする証明書を右クリックし、[すべてのタスク] > [エクス**ポート]を**選択 します。

| certmgr - [Certificates - Current U | ser\C:\USERS\ANMIRON\DESKTOP\4 | ASIF\CERTSP\BASE64_HLEXPR | ESS                                          |
|-------------------------------------|--------------------------------|---------------------------|----------------------------------------------|
|                                     |                                |                           |                                              |
| Certificates - Current User         | Issued To                      | Issued By                 | Expiration Date                              |
| C:\USERS\ANMIRON\DESKT(             | Hexpressc.hobbylobby.corp      | Copy<br>Help              | 2/25/2018<br>3/28/2022<br>18<br>22<br>Export |
| 4                                   | ٠ III.                         |                           | - F                                          |
| Export a certificate                |                                |                           |                                              |

ステップ4:[Certificate Export Wizard]ウィンドウが表示されます。

| <section-header><text><text><text><text></text></text></text></text></section-header> |
|---------------------------------------------------------------------------------------|
| < Back Next > Cancel                                                                  |

ステップ5:[**Next**]、[**Base-64 Encoded X.509**]の順に選択し、[Next]をクリックします。

| Select the format you want to use:                                  |
|---------------------------------------------------------------------|
| DER encoded binary X.509 (.CER)                                     |
| Base-64 encoded X.509 (.CER)                                        |
| Cryptographic Message Syntax Standard - PKCS #7 Certificates (.P7B) |
| Include all certificates in the certification path if possible      |

ステップ6:新しいページが表示されたら、[**Browse**]を選択し、ポップアップ表示されるウィンド ウで証明書のファイル名を入力し、[**Save**]を選択**します。** 

| Certificate Export Wizard                                                                 | Organize - New folder                                                                                                    | ⊫ • 0                                                                |
|-------------------------------------------------------------------------------------------|----------------------------------------------------------------------------------------------------|----------------------------------------------------------------------|
| File to Export<br>Specify the name of the file you want to export<br>File name:<br>Browse | Favorites     Name       Desktop     No iter       Downloads     No iter       Downloads     No iter       Libraries     No iter       Documents     No iter       Music     Pictures       Videos     Videos       System (C:)     System (C:) | Date modified Type Size<br>ns match your search.<br>want to capture. |
| <back next=""> Cancel</back>                                                              | File name: HLEXPRESSSC-ServerCert<br>Save as type: DER Encoded Binary X.509 (*.cer)                                                                                                    | v<br>Save Cancel                                                     |

ステップ7:[Browse]ページに戻り、[File Name]のパスを指定して[Next]を選択します。

ステップ8 : 次のウィンド**ウで**[Finish]を選択すると、「**The export was successful」というメッセ** ージが表示されます。選択したパスに証明書が保存されます。

ステップ9:チェーン内の証明書ごとに、このプロセスを繰り返す必要があります。

#### Expresswayサーバへの証明書のアップロード

սիսիս

ルート/中間証明書の場合は、[Expressway Web Page] > [Maintenance] > [Security Certificate] > [Trusted CA List] > [Browse] に移動します。次に、[Certificate]を選択し、[**Append CA certificate]を選択します**。(このプロセスは証明書ごとに行われます)。

#### CISCO Cisco Expressway-C Status System Configuration Users Maintenance ? Help on Logout **Trusted CA certificate** You are here: Maintenance > Security > Trusted CA certificate Subject Expiration Type Issuer Certificate O=Temporary CA 51c787dd-d64d-4e58-90ec-f89cfe2eadec, OU=Temporary CA 51c787dd-d64d-4e58-90ec-f89cfe f89cfe2eadec adec, CN=Temporary CA 51c787dd-d64d-4e58-90ec Matches Issuer Sep 26 2021 Matches Certificate CN=junaranj-WIN2012AD-DNS-CA-1 Jun 22 2036 Valid Show all (decoded) Show all (PEM file) Delete Select all Unselect all Upload Select the file containing trusted CA certificates Browse... No file selected. 1

サーバ証明書をアップロードするには、**ExpresswayのWebページ**で[Maintenance] > [Security Certificates] > [Server Certificates]を選択します。

| Status System Configuration Users       | Maintenance 3 Help. og Logout                             |
|-----------------------------------------|-----------------------------------------------------------|
| Server certificate                      | You are here: Maintenance * Security * Server certificate |
| Server certificate data                 |                                                           |
| Server certificate                      | Show (decoded) Show (PEM file)                            |
| Currently loaded certificate expires on | Dec 20 2018                                               |
| Reset to default server certificate     |                                                           |
| Certificate signing request (CSR)       |                                                           |
| Certificate request                     | There is no certificate signing request in progress       |
| Generate CSR                            |                                                           |
| Upload new certificate                  |                                                           |
| Select the server private key file      | Browse No file selected.                                  |
|                                         |                                                           |

**注**:サーバ証明書をアップロードすると、変更を有効にするために再起動が必要であること を示すメッセージが表示されます。